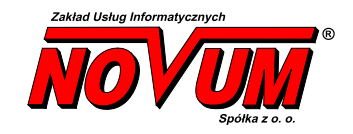

system obsługi banku Novum Bank Enterprise NOE

# Internet Banking - generacja certyfikatu i obsługa karty Vasco Digipass KEY101

Instrukcja Użytkownika

Wersja 1.0

## I. Obsługa certyfikatu dla pracownika firmy – karta KEY101

## 1. Przygotowanie karty do wydania klientowi

#### Klient banku powinien otrzymać:

- kartę kryptograficzną Vasco Digipass KEY101
- oprogramowanie SafeSign

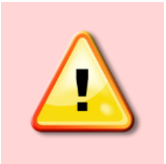

Programy dostępne są na FTP:/support/install/IB podpis cyfrowy/vasco KEY101 i muszą być udostępnione klientowi wraz z kartą kryptograficzną.

2. Karta już jest sformatowana.

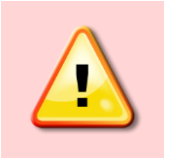

Uwaga! – Powtórne formatowanie zmienia predefiniowany PIN użytkownika i administratora.

#### Klient banku musi u siebie w komputerze:

- zainstalować dostarczone oprogramowanie (SafeSign)

- zmienić **PIN** karty, predefiniowany PIN użytkownika to 1111, jeśli pozostanie bez zmian to aplikacja podpisu może nie działać prawidłowo. Zmieniony **PIN** ma być znany tylko osobie podpisującej nim przelewy.

3. ETAP I - Generacja wniosku o certyfikację dla kart Vasco Digipass KEY101

#### Etap I powinien wykonać właściciel/pracownik firmy (klient banku – osoba używająca karty)

- 1. Zainstaluj program zarządzający kartami elektronicznymi **SafeSign** (są to sterowniki urządzenia + zarządzanie PIN-ami i certyfikatami na karcie).
- 2. Uruchom certmgr.msc. W programie należy wybrać w kolejności:
  - Certyfikaty > Bieżący użytkownik -> Osobisty -> Certyfikaty
  - Zakładka Akcja > Wszystkie zadania -> Operacje zaawansowane -> Utwórz żądanie niestandardowe -> Dalej
  - należy wybrać: Kontynuuj bez zasad rejestracji

|                                                                                                    | _                       |                    | Х        |
|----------------------------------------------------------------------------------------------------|-------------------------|--------------------|----------|
| 🔄 Rejestracja certyfikatów                                                                                                    |                         |                    |          |
| Wybierz zasady rejestracji certyfikatu                                                                                                    |                         |                    |          |
| Zasady rejestracji certyfikatu umożliwiają rejestrację certyfikatu na podstawie wstępn<br>szablonów certyfikatów. Zasady rejestracji certyfikatu mogą już być skonfigurowane | ie zdefini<br>dla użytk | owanych<br>ownika. |          |
| Ustawienia konfigurowane przez administratora                                                                                                    |                         |                    |          |
| Zasady rejestracji usługi Active Directory                                                                                                    |                         |                    | <b>~</b> |
| Ustawienia konfigurowane przez użytkownika                                                                                                    |                         | Dodaj no           | we       |
| Ządanie niestandardowe                                                                                                    |                         |                    |          |
| Kontynuuj bez zasad rejestracji                                                                                                    |                         |                    |          |
|                                                                                                    |                         |                    |          |
|                                                                                                    |                         |                    |          |
|                                                                                                    |                         |                    |          |
|                                                                                                    |                         |                    |          |
|                                                                                                    |                         |                    |          |
|                                                                                                    | <u>D</u> alej           | Anu                | luj      |

- W opcji Szablon należy wskazać: (Brak szablonu) Starszy klucz,

- W opcji Format zadania: format zaznaczony domyślnie

Potwierdzamy przyciskiem: Dalej

|                                          |                                                                                        |                                                | _                           |         | ×    |
|------------------------------------------|----------------------------------------------------------------------------------------|------------------------------------------------|-----------------------------|---------|------|
| 🔄 Rejestracja certyfikatów               |                                                                                        |                                                |                             |         |      |
| Żądanie niestano                         | lardowe                                                                                |                                                |                             |         |      |
| Z poniższej listy wybi                   | erz opcję i skonfiguruj opcje certyfikatu z                                            | zgodnie z wymagania                            | ami.                        |         |      |
| Szablon:                                 | (Brak szablonu) Starszy klucz                                                          |                                                |                             | ~       |      |
|                                          | Pomiń rozszerzenia domyślne                                                            |                                                |                             |         | _    |
| Format żądania:                          | PKCS #10                                                                               |                                                |                             |         |      |
|                                          | ○ Wywołanie CMC                                                                        |                                                |                             |         |      |
| Uwaga: archiwizowa<br>niestandardowego ż | nie klucza nie jest dostępne w przypadku<br>adania certyfikatu, nawet jeśli ta opcia b | u certyfikatów utworz<br>edzie określona w cer | zonych na po<br>rtvfikacie. | dstawie |      |
|                                          | ,                                                                                      |                                                |                             |         |      |
|                                          |                                                                                        |                                                |                             |         |      |
|                                          |                                                                                        |                                                |                             |         |      |
|                                          |                                                                                        |                                                |                             |         |      |
|                                          |                                                                                        |                                                | Dalej                       | Anu     | ıluj |

- W opcji Szczegóły:

Właściwości certyfikatu –> Zakładka Podmiot

|                                                            |                                |                                        |                                    |              | _                  |            | ×    |
|------------------------------------------------------------|--------------------------------|----------------------------------------|------------------------------------|--------------|--------------------|------------|------|
| 🔄 Rejestracja certyfikatów                                 |                                |                                        |                                    |              |                    |            |      |
| Informacje o certyfi                                       | kacie                          |                                        |                                    |              |                    |            |      |
| Kliknij przycisk Dalej, aby<br>dostosować żądanie certy    | używać opcji<br>fikatu, a nast | już wybranych d<br>ępnie kliknij przyd | la tego szablonu lı<br>cisk Dalej. | ıb kliknij p | orzycisk Sz        | czegóły, a | by   |
| 🗹 Żądanie niestandard                                      | owe                            | 🤃 STAI                                 | N: Dostępny                        |              | 9                  | Szczegóły  | ^    |
| Następujące opcje o<br>Użycie klucza:<br>Zasady aplikacji: | pisują sposół                  | b użycia i okres w                     | ażności stosowany                  | / do certyf  | ikatów te <u>c</u> | go typu:   |      |
| Okres wazności (                                           | (dni):                         |                                        |                                    |              | Wła                | aściwości  |      |
|                                                            |                                |                                        |                                    |              |                    |            |      |
|                                                            |                                |                                        |                                    |              |                    |            |      |
|                                                            |                                |                                        |                                    |              |                    |            |      |
|                                                            |                                |                                        |                                    |              |                    |            |      |
|                                                            |                                |                                        |                                    |              | Dalej              | Anı        | ıluj |

W oknie Właściwości certyfikatu należy uzupełnić dane **Nazwa podmiotu** wybieramy: Jednostka organizacyjna, Nazwa pospolita, Kraj, Organizacja, i wpisujemy **Wartość** – nazwę – >zatwierdzamy Dodaj->Zastosuj

| Właściw                    | ości certyfi                           | ikatu                                            |                                                              |                                     |                                                   | ×                    |
|----------------------------|----------------------------------------|--------------------------------------------------|--------------------------------------------------------------|-------------------------------------|---------------------------------------------------|----------------------|
| Ogólne                     | Podmiot                                | Rozszerzenia                                     | Klucz prywatny                                               |                                     |                                                   |                      |
| Podmi<br>wystaw<br>alterna | otem certy<br>viony. Moż<br>tywnych, k | fikatu jest uży<br>esz wprowadz<br>ttórych można | tkownik lub komp<br>ić informacje o tyj<br>a będzie używać w | outer, dla<br>pach naz<br>certyfika | i którego certyfikat<br>w podmiotu i war<br>acie. | został<br>tości nazw |
| Podmi<br>Użytko            | ot certyfika<br>wnik lub k             | atu<br>omputer, <mark>kt</mark> ór               | y odebrał certyfika                                          | at                                  |                                                   |                      |
| Nazwa                      | podmiotu                               | :                                                |                                                              |                                     | CN-1#2                                            |                      |
| Jedno                      | ostka orgar                            | nizacyjna 🗸                                      | Dodaj >                                                      |                                     | O=vt3<br>C=pl                                     |                      |
| Warto                      | ść:                                    |                                                  | < Usuń                                                       |                                     | OU=jot3                                           |                      |
| Nazwa                      | alternatyw                             | /na:                                             | -                                                            |                                     |                                                   |                      |
| Typ:<br>Nazw               | a katalogu                             | ~                                                |                                                              |                                     |                                                   |                      |
| Warto                      | ść:                                    |                                                  | Dodaj >                                                      |                                     |                                                   |                      |
|                            |                                        |                                                  | < Usuń                                                       |                                     |                                                   |                      |
|                            |                                        |                                                  |                                                              |                                     |                                                   |                      |
|                            |                                        |                                                  |                                                              | ОК                                  | Anuluj                                            | Zastosuj             |

W opcji Szczegóły:

Właściwości certyfikatu -> Zakładka Rozszerzenia -> Użycie klucza -> należy wybrać jn:

| Właściwości certyfikatu                                                                                                    |        | Х  |
|----------------------------------------------------------------------------------------------------|--------|----|
| Ogólne Podmiot Rozszerzenia Klucz prywatny<br>Poniżej przedstawiono rozszerzenia certyfikatów dla tego typu certyfikatów.                                                                                         |        | ^  |
| Użycie klucza<br>Rozszerzenie użycia klucza opisuje przeznaczenie certyfikatu.                                                                                                    | ^      |    |
| Dostępne opcje:     Wybrane opcje:       Podpisywanie listy CRL     Szyfrowanie danych       Tylko odszyfrowywanie     Dodaj >       Uzgadnianie klucza     Dodaj >       Vodpisywanie certyfikatu klu     < Usuń |        |    |
| <ul> <li>Vstaw te użycia klucza jako krytyczne</li> </ul>                                                                                                    | >      |    |
| Rozszerzone użycie klucza (zasady aplikacji)                                                                                                    | *      |    |
| Podstawowe warunki ograniczające                                                                                                    | *      | ¥  |
| OK Anuluj                                                                                                    | Zastos | uj |

W opcji Szczegóły:

Właściwości certyfikatu -> Klucz prywatny -> Dostawca usług kryptograficznych -> należy

odznaczyć opcję domyślną

Microsoft Strong Cryptographic Provider (Podpis)

a <u>zaznaczyć opcję</u>

SafeSign Standard Cryptographic Service Provider (Podpis)

| Właściwości certyfikatu                                                                                                    | ×     |
|----------------------------------------------------------------------------------------------------|-------|
| Ogólne Podmiot Rozszerzenia Klucz prywatny                                                                                             |       |
| Dostawca usług kryptograficznych                                                                                                    | ^     |
| Dostawca CSP to program generujący parę kluczy publiczny i prywatny, które są<br>używane w wielu procesach związanych z certyfikatami. |       |
| Wybierz dostawcę usług kryptograficznych (CSP):                                                                                        |       |
| Microsoft Enhanced Cryptographic Provider v1.0 (Podpis)                                                                                | ^     |
| Microsoft Enhanced DSS and Diffie-Hellman Cryptographic Provider (Podpis)                                                              |       |
| Microsoft Enhanced RSA and AES Cryptographic Provider (Podpis)                                                                         |       |
| Microsoft RSA SChannel Cryptographic Provider (Szyfrowanie)                                                                            |       |
| SafeSign Standard Cryptographic Service Provider (Podpis)                                                                              |       |
| SafeSign Standard RSA and AES Cryptographic Service Provider (Podpis)                                                                  | ~     |
| Pokaż wszystkich dostawców CSP                                                                                                    |       |
| Opcje klucza                                                                                                    | *     |
| Typ klucza                                                                                                    | ~     |
|                                                                                                    |       |
|                                                                                                    |       |
| OK Anuluj Zast                                                                                                    | tosuj |

Należy potwierdzić Zastosuj, OK, Dalej. Pojawi się okno wpisania PINU: domyślnie to 1111

| Enter PIN                                    |                         |
|----------------------------------------------|-------------------------|
| To log in to "test vasco"                    |                         |
| Enter PIN:                                   |                         |
| ➤ Minimum PIN length<br>✓ Maximum PIN length | 1 4 bytes<br>h 15 bytes |
| ОК                                           | Cancel                  |

- otrzymuję plik żądania xxx.req. W pliku zmieniamy rozszerzenie na \*.p10. Zapisujemy.

Tak utworzony plik z rozszerzeniem \*.p10 (wniosek o certyfikację) należy dostarczyć do Banku, gdzie zostanie wygenerowany certyfikat w systemie NOE.

## 4. ETAP II - Generacja certyfikatu w systemie Novum Bank

W module INTERNET BANKING – administracja należy otworzy okno szczegółowych danych pracownika (tego, dla którego generowany jest certyfikat): USTAWIENIA... nazwisko imię (Id = ...), (FIRMY  $\rightarrow$  EDYTUJ  $\rightarrow$  EDYCJA OSOBY)

| Kowalska Eliza Ident: 10222512             | (ID = 799)                            |               |              |                |               | ×            |
|--------------------------------------------|---------------------------------------|---------------|--------------|----------------|---------------|--------------|
| Król sp. z o.o. (ID                        | = 27690)                              |               |              | Zwykły użyt    | kownik        | ~            |
| Certyfikat nr: 633                         |                                       | Ważny do:     | 2022-08-16   | Założo         | ny: 2016-03-  | 17           |
| 🗌 Blokada od dnia:                         |                                       |               | I            | Idane logowan: | ie: 2019-08-  | 19 14:36:10  |
|                                            |                                       |               | Nieu         | idane logowan: | ie: 2019-06-  | 10 09:04:11  |
| Wułacz nowiadomier                         | ia o naruszeniu                       | CSP           | Błędne p     | próby logowan: | ia: 🚺         |              |
| nyrqor ponradonrei                         | iu o nurusceniu                       | 001           |              |                |               |              |
| Wlight Konto Sub                           | vonto likk                            | ad Onic konta |              |                |               |              |
| 3259 27 813 181                            | S S S S S S S S S S S S S S S S S S S | RACHUNKT B    | IEŻACE PRZED | SIFRIORSTV IN  | DYWIDHAI NYCH |              |
| 3259 27 016 101                            | 0                                     | RACHUNKI B    | IEŻACE PODMI | OTÓW NIEFINAN  | SOWYCH        |              |
| 3259 27016 101                             | -9 0                                  | Rachunki V    | AT dla 27016 | -101           |               |              |
|                                            |                                       |               |              |                |               |              |
|                                            |                                       |               |              |                |               |              |
|                                            |                                       |               |              |                |               | ~            |
| Produkt: dla firm                          | 44 8747 101                           | 18 0000 3259  | 2000 0010    | Limit poj.     | oper. 999,99  | 9,999,999.00 |
| Nazwa klienta: DMC<br>Nazwa kliencka: Rach | spółka z o.o.                         |               |              | Limit dzien    | ny            |              |
| Nazwa bankowa: RACH                        | JNKI BIEŻĄCE PRZ                      | 2EDSIĘBIORSTW |              | Limit miesi    | ęczny         |              |
| INDYWIDUALNYCH 27013                       | -101                                  |               |              | Limit w skl    | epie          | 700.00       |
| Certyfikaty Hasło                          | Poczta                                |               | Limity       | Rachunek       | Uprawnienia   | Domyślne     |
| Listy haseł Formular                       | ze Historia                           |               | Przelewy     | Statystyka     | Ustawienia    | Esc zamknij  |

W wyświetlonym powyżej oknie wybieramy przycisk **Certyfikaty**, a w następnym oknie LISTA CERTYFIKATÓW KLIENTA wybieramy przycisk **Dopisz**.

| Ustawienia Kowalska Eliza           | ×                     |
|-------------------------------------|-----------------------|
| Długość klucza:                     | 1,024                 |
| Hasło do klucza banku:              |                       |
| Ważny miesięcy: 36                  | Do dnia: 2022-08-21   |
| Opis, numer seryjny karty<br>key101 | :                     |
|                                     |                       |
| Wczytaj request, generuj            | certyfikat Esc anuluj |

W oknie Ustawienia...(IMIĘ I NAZWISKO), przykład powyżej, wprowadzić należy ustawienia dla tej osoby (wpisujemy hasło do klucza banku, okres ważności klucza – domyślnie 36 miesięcy, podajemy opis - zalecany nr seryjny karty), następnie klikamy Wczytaj request, generuj certyfikat i kojarzymy go z odpowiednim plikiem z żądaniem certyfikatu - \*.p10. Potwierdzamy dane certyfikatu. Plik z certyfikatem zabezpieczającym o nazwie z wniosku o certyfikację i rozszerzeniu crt powstanie w tym samym katalogu, co plik \*.p10.

Certyfikat pracownika zostanie dopisany do listy jego certyfikatów, widoczny w oknie ustawień pracownika pod przyciskiem **Certyfikaty**.

|          |         |         | Inform | iacja (l          | Press HELP t                   | o view stack tr                   | ace)                      | >               | ×         |        |
|----------|---------|---------|--------|-------------------|--------------------------------|-----------------------------------|---------------------------|-----------------|-----------|--------|
|          |         |         |        |                   | ertyfikat zos<br>:\Users\kasia | tał zapisany do<br>t\Desktop\cert | pliku<br>yfikat key101\ce | rtyfikat101.crt |           |        |
|          |         |         |        |                   |                                | [                                 | ОК                        | Pomoc           | ]         |        |
| Lista c  | ertyfil | katów k | lienta |                   |                                |                                   |                           |                 |           | ×      |
|          | ID      | cert.   | Ważny  | do                | Wydany                         | Opis                              |                           |                 | Status    | ~      |
|          |         | 633     | 2022-  | 08-16             | 2019-08-1                      | 6 key 101                         |                           |                 | ok        |        |
| <u> </u> |         |         |        |                   |                                |                                   |                           |                 |           |        |
|          |         |         |        |                   |                                |                                   |                           |                 |           |        |
|          |         |         |        |                   |                                |                                   |                           |                 |           |        |
|          |         |         |        |                   |                                |                                   |                           |                 |           |        |
|          |         |         |        |                   |                                |                                   |                           |                 |           |        |
| -        |         |         |        |                   |                                |                                   |                           |                 |           |        |
|          |         |         |        |                   |                                |                                   |                           |                 |           |        |
| Cert     | tufi    | kat h   | anku 1 | [D = <sup>1</sup> | 100 ważnu                      | w okresie 21                      | 315-07-16 - 2             | 025-07-16       |           |        |
| 0        | -yr 1   | inde e  |        |                   | in nachy                       | " om este e                       |                           |                 |           |        |
| 0        |         |         |        |                   |                                |                                   |                           |                 |           | $\sim$ |
|          |         |         |        |                   |                                |                                   |                           |                 |           |        |
|          |         |         |        |                   |                                |                                   |                           |                 |           | ×.     |
| Dop      | isz     | Edu     | JCIA   | Usu               | ń Użui:                        | innei firmu                       | Import                    | F2 zapi         | sz Esc an | ului   |

5. ETAP III - Zapis certyfikatu na kartę

W celu zapisania certyfikatu ma kartę należy uruchomić ponownie program SafeSign Token Managment Utility i zaimportować certyfikat

#### Digital IDs -> Import Certificate...

| 👒 Token Management Utility               | _      | Ф      | Х |
|------------------------------------------|--------|--------|---|
| Digital IDs Token Integration Tasks Help |        |        |   |
| Reader or Token Name                     | Token  | Status |   |
| KEY101                                   | operat | tional |   |
|                                          |        |        |   |
|                                          |        |        |   |
|                                          |        |        |   |
|                                          |        |        |   |
|                                          |        |        |   |
| <                                        |        |        | > |

| 🔿 Token Management Utility               | - 🗆 X        |
|------------------------------------------|--------------|
| Digital IDs Token Integration Tasks Help |              |
| Show Registered Digital IDs              | Token Status |
| Import Digital ID                        | operational  |
| Import Certificate                       |              |
| Exit                                     |              |
|                                          |              |
|                                          |              |
| ٤                                        |              |

W momencie importu certyfikatu należy wskazać miejsce, z którego zostanie pobrany certyfikat oraz wpisać hasło certyfikatu

| Import Digital ID                                                     |                                          | ×    |
|-----------------------------------------------------------------------|------------------------------------------|------|
| Digital ID file:                                                      |                                          | 2    |
| ✓ Import CA certificate<br>Set the label of the II<br>Label on token: | s<br>) on the token to a non default-val | ue   |
| Digital ID password:                                                  |                                          |      |
|                                                                       | OK Can                                   | icel |

Proces poprawnego importu certyfikatu zakończy się komunikatem jn:

| Information | >                                               | × |
|-------------|-------------------------------------------------|---|
| 1           | The certificate has been imported successfully! |   |
|             | ОК                                              |   |

Tak wygenerowany certyfikat gotowy jest do podpisu przelewów przez pracownika firmy.

Po uruchomieniu certmgr.msc w folderze **Osobisty -> Certyfikaty** wygenerowany certyfikat powinien pojawić się na liście:

| 🙀 Certyfikat                                                                          | × |
|---------------------------------------------------------------------------------------|---|
| Ogólne Szczegóły Ścieżka certyfikacji                                                 |   |
| Informacje o certyfikacie                                                             | _ |
| System Windows nie ma wystarczających informacji,<br>aby zweryfikować ten certyfikat. |   |
|                                                                                       |   |
|                                                                                       |   |
| Wystawiony dla: vasco test                                                            |   |
| Wystawiony przez: Bank Spoldzielczy w Naszej Miejscowosci                             |   |
| Ważny od 17.05.2019 do 17.05.2022                                                     |   |
| P Masz klucz prywatny, który odpowiada temu certyfikatowi.                            |   |
| Oświadczenie wystawcy                                                                 |   |
| ОК                                                                                    |   |

# Spis treści

| l.<br>1. | Obsługa certyfikatu dla pracownika firmy – karta KEY101<br>Przygotowanie karty do wydania klientowi | . 1 |
|----------|----------------------------------------------------------------------------------------------------|-----|
| 2.       | Karta już jest sformatowana                                                                         | . 1 |
| 3.       | ETAP I - Generacja wniosku o certyfikację dla kart Vasco Digipass KEY101                            | . 1 |
| 4.       | ETAP II - Generacja certyfikatu w systemie Novum Bank                                               | . 6 |
| 5.       | ETAP III - Zapis certyfikatu na kartę                                                               | . 7 |